© YOLO JAPAN 2024

# 求人の作成

🖗 YOLO JΛΡΛΝ

目次(リンク)

【1】<u>新規求人作成</u>

【2】<u>注意点</u>

【3】<u>求人作成重要項目</u>

【4】<u>求人内容の確認</u>

【5】<u>求人の修正</u>

【6】<u>求人の複製</u>

【7】<u>CSV入稿の注意点</u>

【8】CSV入稿方法·作成

【9】<u>CSV入稿方法・アップロード</u>

【10】水人の数値について

# 新規求人作成

①採用管理【新規求人の入稿】をクリック。

または、《求人》から《新規登録》をクリック。

※ベーシック/プレミアム/コンサル/丸投げプラン

をご契約いただいている企業様は

《新規求人のCSV入稿》もご利用可能です。

→CSV入稿については【こちら】

②項目内容に沿って、求人情報をご入力ください

入稿に関するご不明点は【<u>よくあるご質問.pdf</u>】より ご確認いただけます。

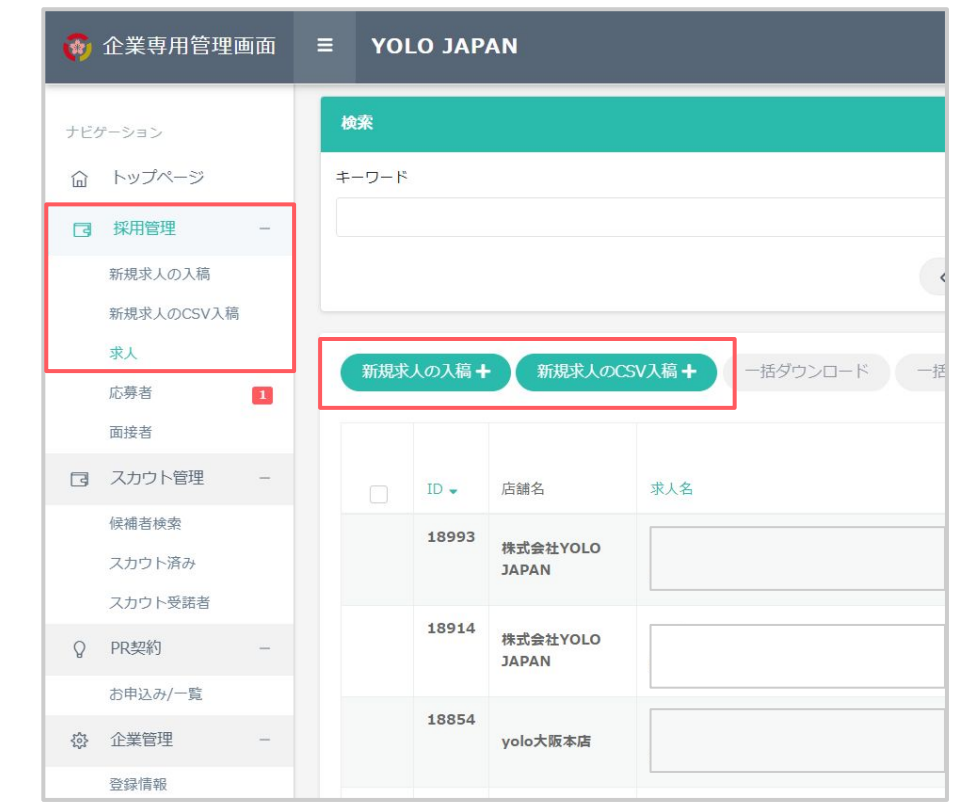

注意点

#### ①入稿審査項目

スムーズに求人を公開していただくために 入稿前に【<u>求人入稿審査チェックリスト.pdf</u>】を ご確認ください。

#### ②掲載開始希望日

当日15時までの入稿で、最短翌営業日の 0時(日付が変わった瞬間)に公開設定が可能です。

#### ③面接方法

オンラインか直接面接を選択してください。 電話面接もお選びいただけます。

※オンラインの場合 YOLO WORKにはオンライン面談機能がございません。

面接日時の確定後、企業さまより応募者へ 直接オンライン面接用JRLを送っていただく必要がございます。 ZOOMやGoogle Meetをご利用くださいませ。

| 弊社で求人審査を行う際に確認しているポイントです。スムーズ(<br>求人入稿審査チェックリスト                                                                                | こ求人を公開していただくためにもぜひご確認ください。 |
|----------------------------------------------------------------------------------------------------|----------------------------|
| 求人の情報<br><sup>掲載開始希望日</sup> 🛤                                                                                                  | 店舗名 25                     |
| 15時までの入稿の場合は翌営興日0時に、それ以降は最短で<br>翌々営興日0時に公開されます。<br>※金曜入稿の場合は15時までの入稿で土日入稿が可能になりま<br>す。<br>※祝日や具期休暇中の入稿に儲しては公開が遅れる場合がござ<br>います。 | 求人に記載される名称になります。           |

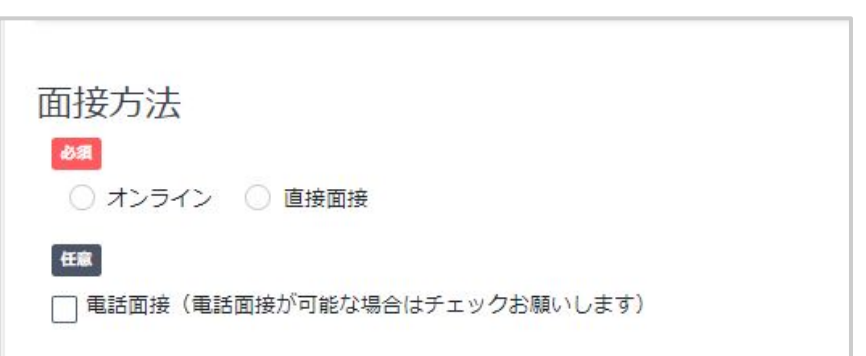

# 求人作成重要項目

### ①求人名

キラーワードを活用いただくとより効果的です。 【<u>外国人向け求人のキラーワードと使用例pdf</u>】

### ②キャッチコピー

上記キラーワードに加え、働くメリット、職場環境、 キャリアアップ制度などをご入力ください。

(キャッチコピーの例)

•外国人活躍中

・韓国、ベトナムの方が活躍中!

・国籍関係なく仲の良い職場です!

・キャリアアップ!正社員登用制度があります。

・給料が毎年〇〇円UP!

| 0字/40字<br>40文字以内で入力してください。内容が不適当な場合、差し戻しになる可能性があります。<br>キャッチコピー 任意 | 求人情報<br><sup>求人名</sup> 0 🌌 |               |                       |
|--------------------------------------------------------------------|----------------------------|---------------|-----------------------|
| 40文字以内で入力してください。内容が不適当な場合、差し戻しになる可能性があります。<br>キャッチコピー 任意           | )字/40字                     |               |                       |
| キャッチコピー 任意                                                         | 10文字以内で入                   | してください。内容が不適調 | 当な場合、差し戻しになる可能性があります。 |
|                                                                    | キャッチコピー                    | 任意            |                       |
|                                                                    |                            |               |                       |
|                                                                    |                            |               |                       |
|                                                                    |                            |               |                       |
|                                                                    |                            |               |                       |
|                                                                    |                            |               |                       |

### ③メイン画像

メイン画像は応募数に著しく影響するため、

- ・人が写っている
- ・仕事の内容がわかる

・実際の職場の雰囲気が伝わる

写真をお勧めします。

\*メイン画像は各求人ごとに異なる写真をご登録ください。 \*イラストやロゴのみの画像はお使いいただけません。

\*詳しくは、【<u>求人入稿審査チェックリスト.pdf</u>】をご覧ください。

④サブ画像

サブ画像は3枚ご登録いただけます。

\* ほかの求人と重複していても問題ございません。 \* イラストやロゴのみの画像もお使いいただけます。

| 画像 🚯                                                                                                    |                           |
|----------------------------------------------------------------------------------------------------|---------------------------|
| 動務地の秀理気が分かる写真を使いましょう。(スタッフの写真や内観など)<br>(注意点)<br>※複数の求人を入稿する場合、トッブ画像は全て違う画像を選択してください。同じ<br>※写真のみとなります。イラストなどの画像は掲載できません。 | 画像を使用されますと、審査で差し戻しとなります。  |
| ※回線の見つからない場合無料サイトをご利用くたさい。<br>https://unsplash.com/<br>https://www.pexels.com/ja-jp/<br>https://www.photo-ac.com/       |                           |
| *800x600より大きいサイズを登録してください<br>*5MB以内<br>*画像が大きすぎる場合、目動で画像の繰りをしますので解像度が落ちる場合があり<br>メイン画像 201                              | ますがご了承ください。<br>サブ国境1 (45) |
| 仲間 🗸 🗸                                                                                                    | 仲間                        |
| **求人一覧に表示されます。                                                                                                    |                           |

### ⑤翻訳

日本語が堪能な方でも求人を探すときは 母国語で検索される方がほとんどです。 そのため、求人名・キャッチコピー・備考の翻訳を お願いしております。 各言語に翻訳された文章を入力してください。

ー括翻訳ボタンまたは各言語の翻訳ボタンも ご用意しております。

ご自身で翻訳を入力される場合の翻訳ツールは、 DeepLをお勧めします。 URL:<u>https://www.deepl.com/ia/translator</u>

⑥求人に関する同意

風営法に関する内容です。 該当する/しないにチェックを入れてください。

#### ⑦一時保存

入稿を中断したい場合は

【一時保存】をクリックします。

| 英語 興沢                   | 中国語                  | 韓国語 幽殿       |  |
|-------------------------|----------------------|--------------|--|
| 求人名(翻訳)                 | 求人名(翻訳)              | 求人名(翻訳)      |  |
| キャッテコピー(翻訳)             | キャッチコピー(都)           | キャッチコピー(第57) |  |
| <b>御考(御</b> 記?)         | ./<br>(建筑(新行)        | 構制部で         |  |
|                         |                      |              |  |
| ベトナム語<br><sup>第22</sup> | ポレレトガル語 概察<br>ポスを成明り |              |  |
| キャッチコピー(衛齢)             | キャッデコピー(翻訳)          |              |  |
|                         | <i>h</i>             | <i>le</i>    |  |

| 习 | R 人に関する同意                                                                                                    |
|---|----------------------------------------------------------------------------------------------------|
|   | 当社では、厚厳法に録当する力の求人のチェックを行なっております。<br>下記に該当する場所 (店舗) での求人の場合は「該当する」にチェックを入れてください。                                                                                                    |
|   | 1. 店舗を有するもの                                                                                                    |
|   | 漫画映画、ネットカフェ、着毛、パチンコ宮(商内)ある後途を急ない。ゲームセンター、ダーッパー(ケジタルダーッのかを空画する高橋については、空場県が再視又は防犯カメラの設置により、当該営業所に設<br>置きれている全てのチジタルダーツの選択状況を確認ですることができる場合を除く)、キャハクラ、ランシス、明るさ10ルクス以下のパー等、ソープランド、ファンションハルしス、マッサージ湾(編にマッサージ<br>のみを行う回顧頃除く)、ストリップ意味、ラブホテル、アダルドショップ、信室とデオ点、出会い光架系、ナイトクラブ、ダンスホール(名に置配を提供し、午期の時以降も営業するもの) |
|   | 2. 店舗を有しないもの                                                                                                    |
|   | 派遣型ファッションヘルス、アダルトビデオ等運信販売、アダルトサイト、ライブチャット、テレクラ、ツーショットダイヤル                                                                                                    |
|   | 上記内容に該当する求人ですか? 🙋                                                                                                    |
|   | <ul> <li>○ 該当する ○ 該当しない</li> </ul>                                                                                                    |

| 一時保存 | タグ設定へ進む |
|------|---------|

#### ⑧タグ設定

入力が完了したら、【タグ設定へ進む】をクリックします。 職場環境・雰囲気/情報タグ/PRタグ ※PRタグは上限30個まで選択可能です。

★タグ検索ランキング★ 毎月メルマガで、ユーザーが求人を検索する時に選んでいる タグのランキング(タグ検索ランキング)をお送りしています。 ぜひメルマガもご確認ください。

| YOLO JAPAN                  |               |         |         |           |          |             |       | 8 |
|-----------------------------|---------------|---------|---------|-----------|----------|-------------|-------|---|
| 人修正 - タグ設定<br>ップページ、採用管理、 5 | 求人 > I > 求人修正 | - タグ段定  |         |           |          |             |       |   |
| 1. 求人入力                     |               | 2. 夕グ設定 | 3. 一時保有 | r.        | 4. 仮入稿   | 5. 入稿完了/審查中 | 6. 公開 |   |
| 職場環境・雰                      | 囲気            |         |         |           |          |             |       |   |
| 多い年齢層 参類 建設調                | 限可能です         |         |         |           |          |             |       |   |
| 10代                         | (20           | ft      | (301t   | 40ft      | )        |             |       |   |
| 男女の割合の類                     |               |         |         |           |          |             |       |   |
| 男性が多い                       | (男)           | 生がやや多い  | (#%)    | (女性から     | otto\$() | (女性が多い      |       |   |
| 日本语を使う頻度 🕺 🛪                |               |         |         |           |          |             |       |   |
| ゆない                         | (101          | や少ない    | (#ill   | (1010%)   | `        | (\$U        |       |   |
| 外国人が働いている割合                 | 10 M          |         |         |           |          |             |       |   |
| (grain                      | (tet)         | や少ない    | (普通)    | ) (†+†\$1 | ````)    | (\$0        |       |   |
|                             |               |         |         |           |          |             |       |   |
|                             |               |         |         |           |          |             |       |   |

⑨仮入稿

タグの設定が完了したら、 《確認画面(仮入稿)へ進む》を選択します。

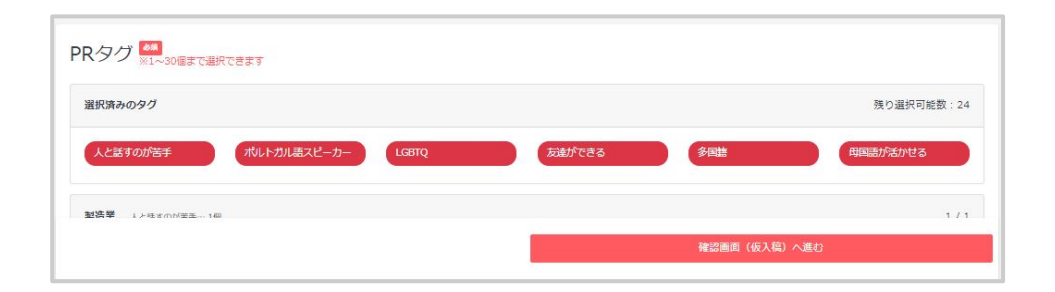

### 求人内容の確認

①【入稿内容をプレビューで見る】

応募者が閲覧する求人詳細画面を確認できます。 入力内容に不備がないかご確認ください。

②【入稿フォームに戻る】

修正が必要な点があった場合、 前の画面に戻り求人内容を修正してください。

③【タグ設定に戻る】

タグの編集をされたい場合はクリックしてください。

④【この内容で本入稿する】

求人内容に問題がなければ、入稿します。 入稿後、求人内容の審査を行います。 審査の結果、問題がなければ掲載が開始されます。

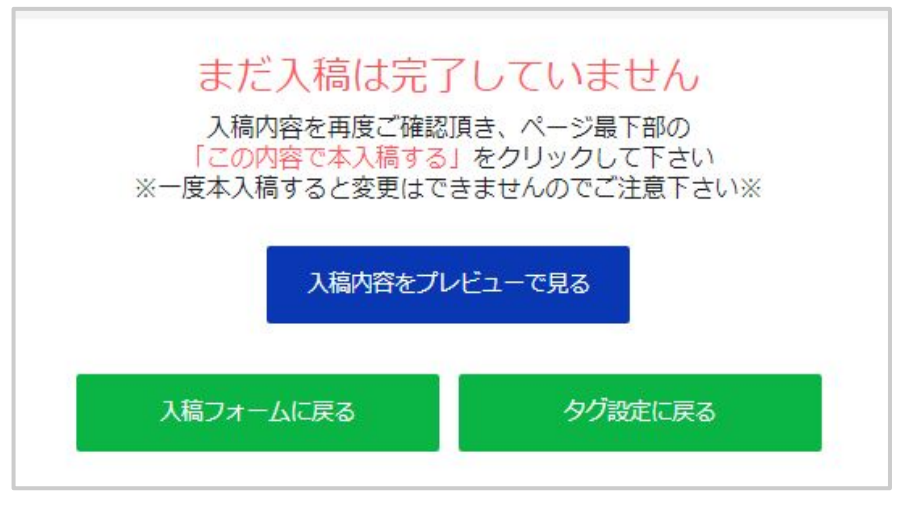

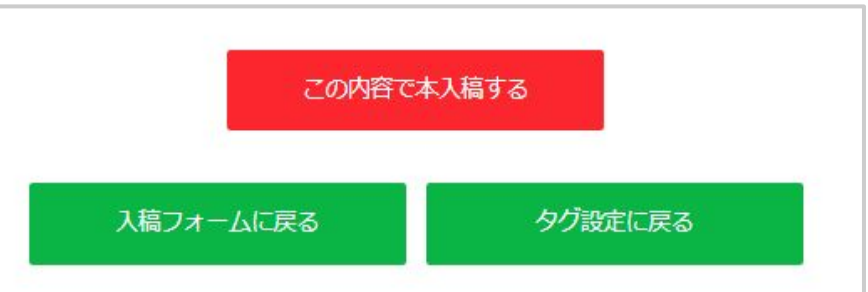

求人の修正

#### \*本入稿後、公開または差し戻しになるまで求人の修正はできません。

①採用管理【求人】

一覧にて修正したい《求人名》を選択

②【修正する】を選択

③求人を修正します

④本入稿後、再度入稿審査がございます。

\* 審査が完了するまでは、修正前の内容が公開されます \* 審査通過後、修正内容が即時反映されます

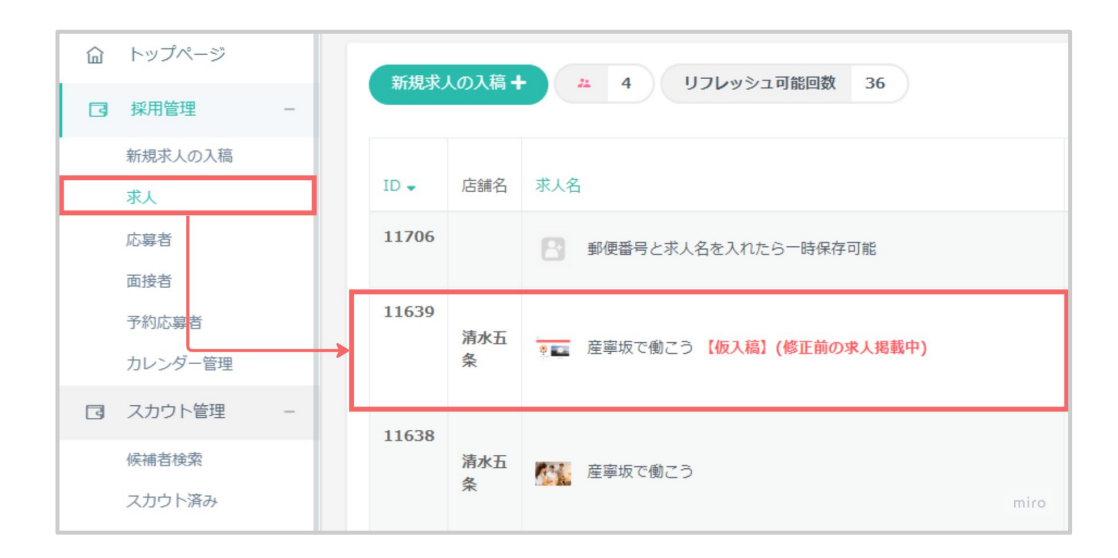

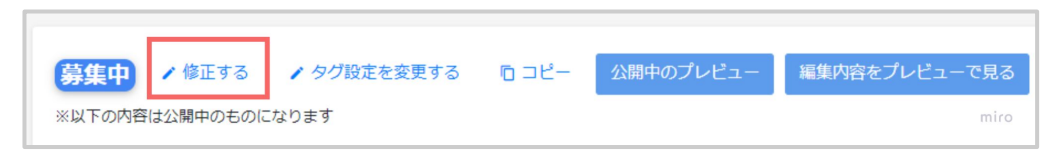

### 求人の複製

①採用管理【求人】 一覧にてコピーしたい《求人名》を選択

②【コピー】を選択

③求人を作成します

④本入稿します

⑤新規求人として、入稿審査が行われます

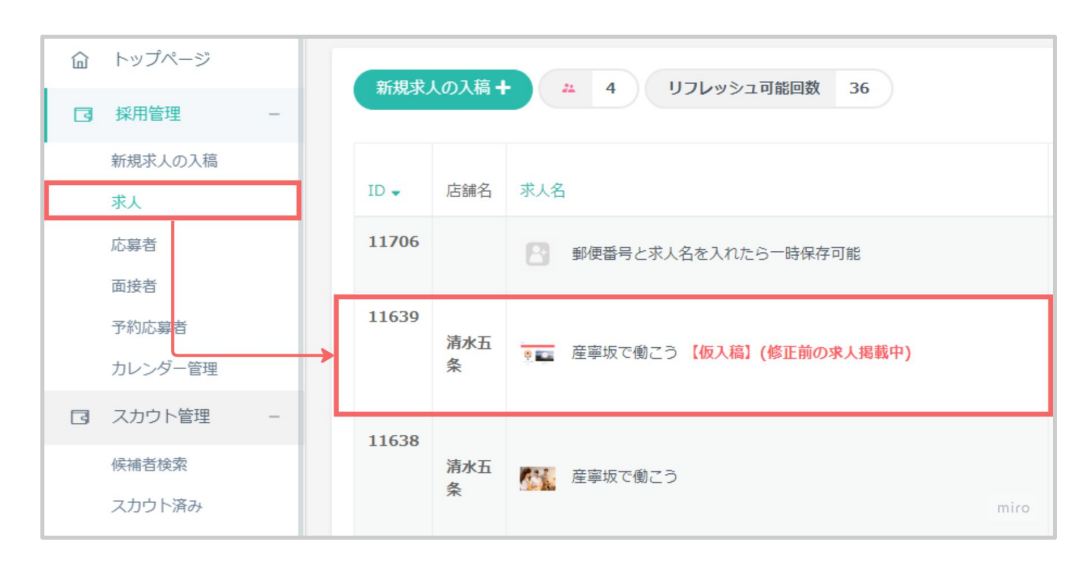

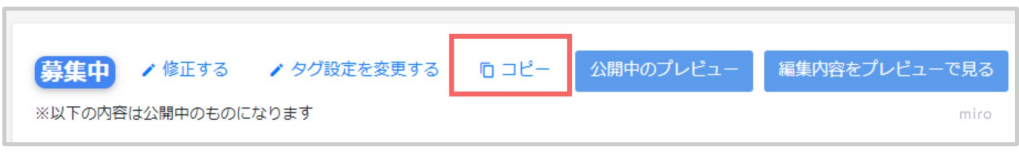

### CSV入稿の注意点

①スムーズに求人を公開していただくために
 【<u>求人入稿審査チェックリスト.pdf</u>】をご確認ください。

②ダウンロード後は《はじめに》をご確認ください。

③2行目に入力されている内容はサンプルです。必ず削除してください。

④CSVファイルはUTF-8形式で書き出してから入稿してください。

⑤一度に登録できる件数は「100件」までです。 100件に満たない場合、記載のない行は必ず削除してください。

⑥15時までの入稿の場合は【翌営業日 0時】に、それ以降は最短で【翌々営業日 0時】に公開されます。

※金曜入稿の場合は【15時までの入稿で土日入稿が可能】になります。 ※祝日や長期休暇中の入稿に関しては公開が遅れる場合がございます。

# CSV入稿方法·作成

①採用管理【新規求人の CSV入稿】を選択

②【CSV作成フォーマット(エクセルファイル)をダウンロード】

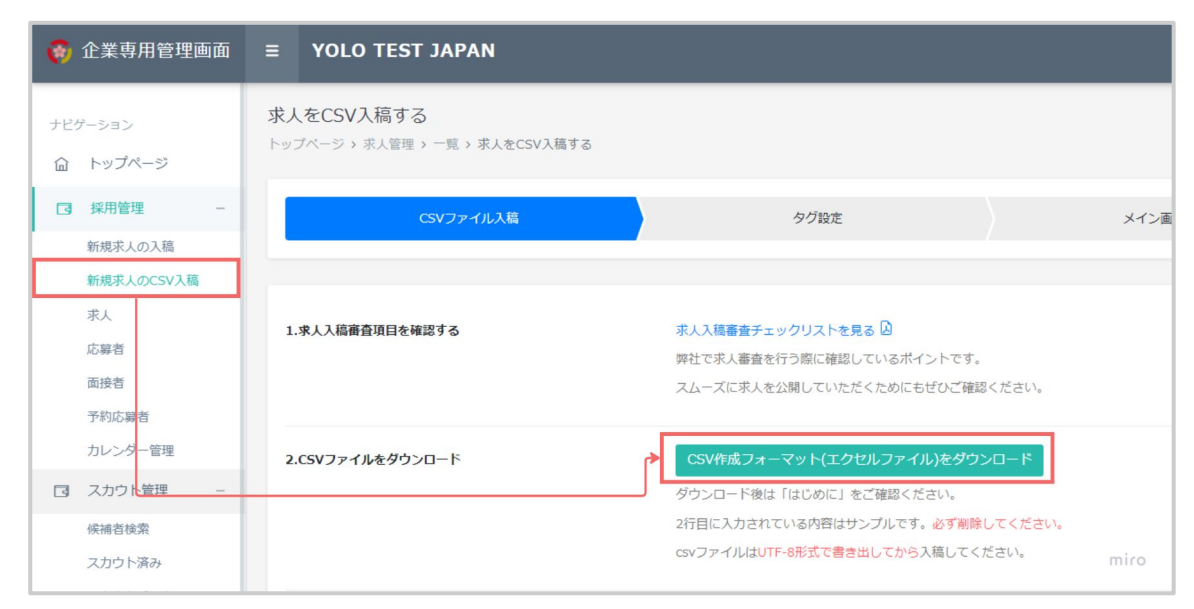

③【はじめに】をよくお読みになり、求人情報を入力

#### ④「CSV UTF-8(コンマ区切り)」を選択し、「保存」

#### はじめに

目次 ①本テンプレートの使い方 ②CSV入砲変換・保存方法 ③CSV入稿方法(新規求人のCSV入稿) ③入力項目の形式について 15時までの入稿の場合は[翌営業日0時]に、それ以降は最短で【翌々営業日0時】に公開されます。 ※金曜入稿の場合は[5時までの入稿で土日入稿が可能になります。 ※祝日や長期休暇中の入稿に関しては公開が遅れる場合がございます。

#### ①本テンプレートの使い方

本シートの「CSV Excelファイル(求人の情報)」タブ内に、必須項目、任意項目を入れる。

赤字の項目は、必須項目になっておりますので、必ずご入力ください。

「※」の項目は、自動で反映されますので入力不要です。一部反映されない場合がございますので、自動で反映されない場合は、 ネカ形式の注意点は、「④入力項目の形式について」を確認ください。

#### 入力項目一覧サンプル (A~DN)

| A       | В   | С      | D    | E ※     |
|---------|-----|--------|------|---------|
| 揭戴開始希望日 | 店舗名 | 面接担当者名 | 電話番号 | メールアドレス |

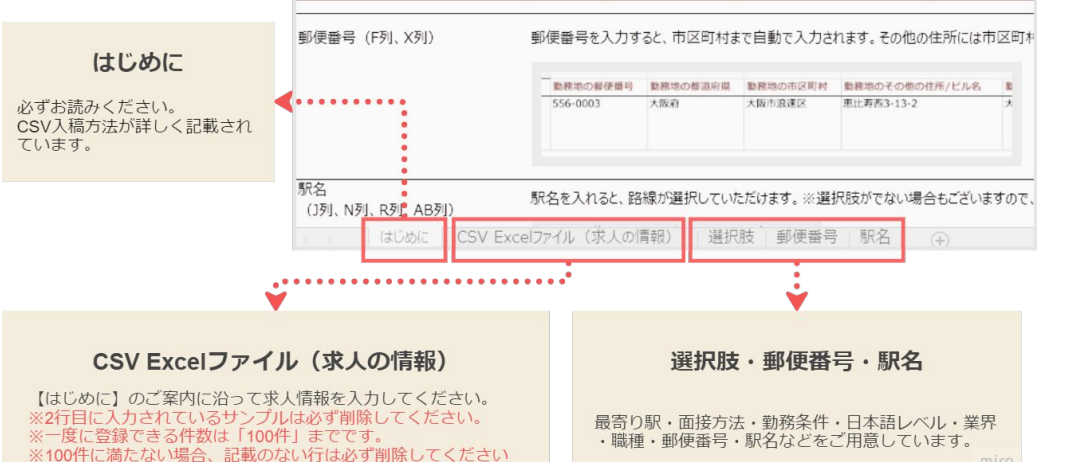

# CSV入稿方法・アップロード

### ①採用管理【新規求人の CSV入稿】を選択

②【ファイルを選択】

③【入稿】

#### ④入稿した求人が表示されます

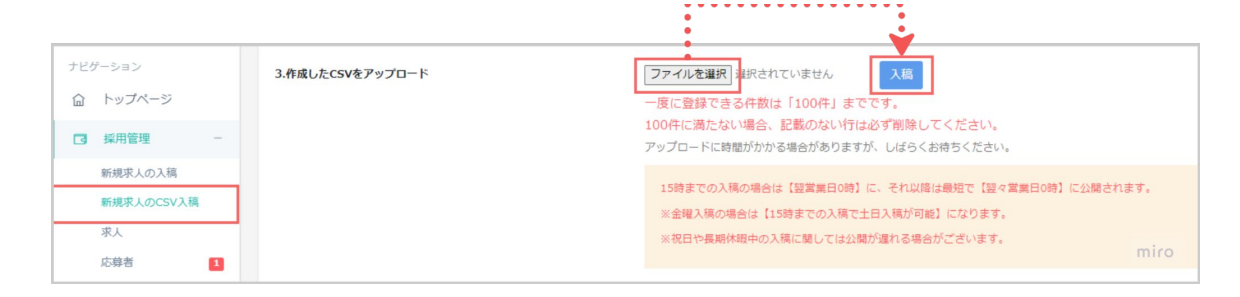

| CSV                                     | ファイル入稿                                             | タグ設定 | メイン画像設定 | 入稿確認/本入稿 |
|-----------------------------------------|----------------------------------------------------|------|---------|----------|
| 人入稿審査チェック!<br>社で求人審査を行う!!<br>ムーズに求人を公開し | リストを見る 回<br>に確認しているポイントです。<br>っていただくためにもぜひご確認ください。 |      |         |          |
| 人を選択してタグ設定                              | を行ってください。                                          |      |         |          |
| 人を選択してタグ設設                              | Eを行ってください。<br>店舗名                                  |      | 求人名     | ステータス    |

⑤求人を選択しタグを設定します(1つ・複数・全選択)

⑥風営法求人に関する確認を行います

⑦メイン画像の設定を行います

⑧内容を確認し、問題がばければ 【この内容で本入稿をする】を選択します

⑨求人が審査されます

| 職場環境<br>多い年齢層 200      | 雰囲気        |        |           |                      | 求人に関する同意                                                                                                    |
|------------------------|------------|--------|-----------|----------------------|----------------------------------------------------------------------------------------------------|
| 10ft                   | 20ft       | 🗹 30ft | 🗹 40ft    |                      | 面でくは、海棠派と通称するかのやんのチェックを作なっております。<br>下記とは第7号場所 (機能) での水人の場合は (旅出する) にチェックを入れてください。<br>1. 品料を有するもの                                                                                                    |
| 男女の割合<br>参照<br>〇 男性が多い | ○ 男性がやや多い  | • 半分   | ○ 女性がやや多い | ○女性が多い               | 重要原素、キットガラン、素濃、パタン2回20mにある実現を住宅ロン、ペイムビンター、ダインパーに学びのパターのみも社営業であるがついてには要用が開発に加加したうらの第三よ<br>の、加速要素に健康されていたならのジャンパッグ・ジャン回転がなき植物することである意味をパートオージャング、ラウンン、用きないなンロズボジバーを、レーブラン・アッチッシュンベ<br>ス、マンサージの「国ビマサージのかを行うの単に曲化」、ストリップ簡単、ラブホテル、アダルトショップ、酸素ビデオは、出点い場所は、ナイトクラブ、ダンスホール(家に急増を合きい、<br>可能的に見た業であるの |
| 日本語を使う頻度               | <b>秋</b> 後 |        |           |                      | 2. 啓赫を行しないもの<br>酒酒をファッションへんにス. アダルトドデオ意味者称手、アダルトサイト、ライブチャット、テレクラ、リーショットダイヤル                                                                                                    |
| ○少ない                   | ○ やや少ない    | 〇普通    | ○ やや多い    | <ul><li>多い</li></ul> | 上記内容に統当する求人ですか?                                                                                                    |
| 外国人が働いてい               | る割合 🕺      |        |           |                      | ○ 該当する ● 該当しない                                                                                                    |
| ○少ない                   | ○ やや少ない    | 〇普通    | ● やや多い    | ○多い                  |                                                                                                    |
| 外国人の採用経験               | 18 M       |        |           |                      |                                                                                                    |
| ()ない                   | (a) あり     |        |           |                      | メイン画像登録へ進む                                                                                                    |

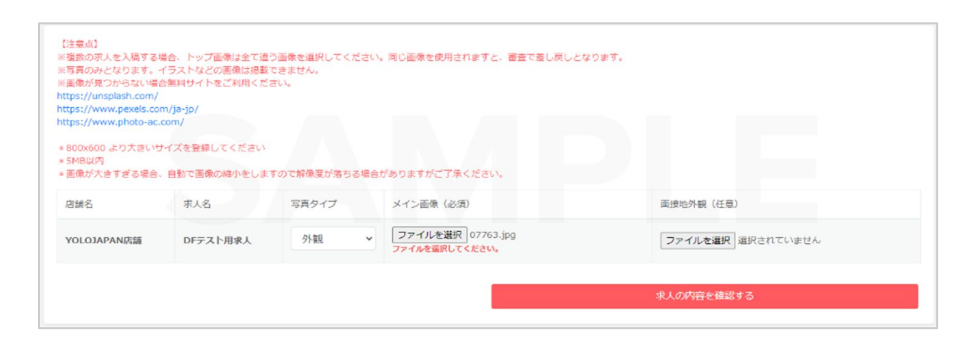

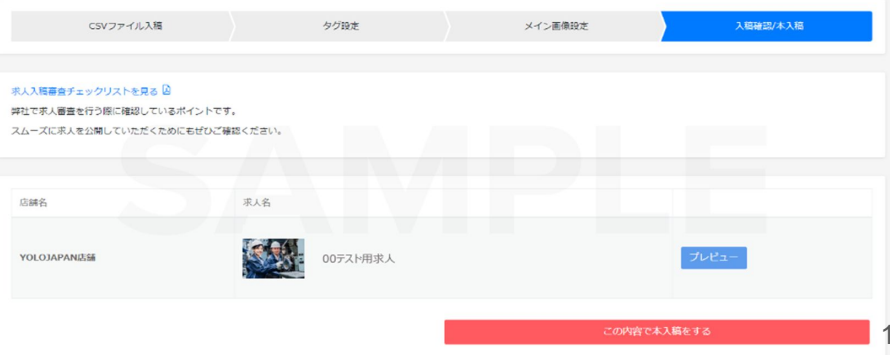

# 求人の数値について

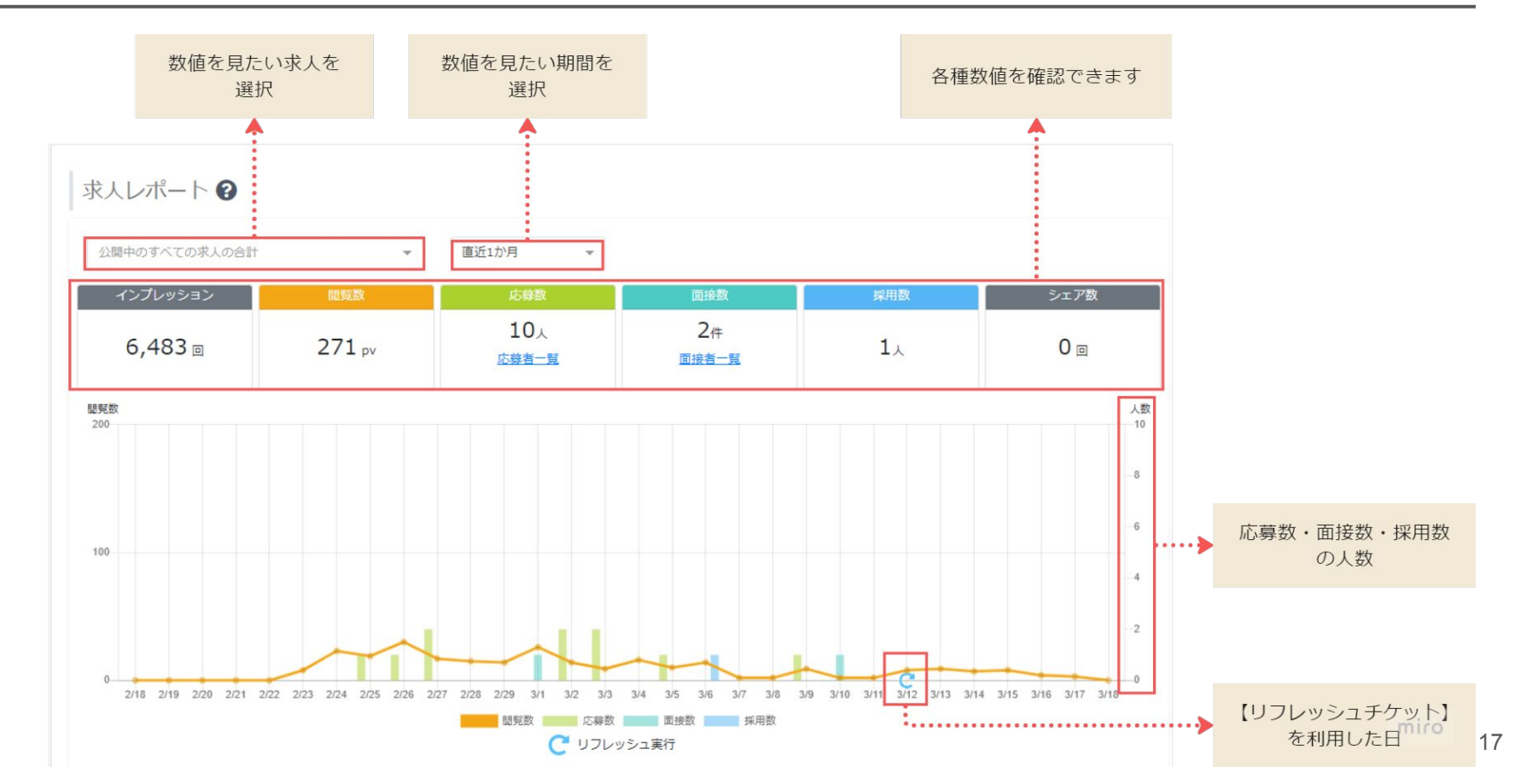

(参考資料)

·YOLO WORK「企業専用管理画面」

・完全マニュアル「外国人向け求人のキラーワードと使用例」

・完全マニュアル「よくあるご質問」

・YOLO JAPAN「入稿審査項目チェックリスト」

DeepL